## 中五級 中國歷史科 第八期功課

中五級中國歷史科將繼續以 Google Classroom 形式進行電子授課。老師會將預製影片置在學習 平台上,請同學先觀看教學影片,然後完成功課一份。至於本期功課,請到 Google Classroom 平台 細閱並用心完成,而提交時限則為4月15日(三)早上9時或以前。

請同學完成以下三部曲:

1. 前往/加入 Google classroom 課程 → 2. 觀看電子教學影片 → 3. 完成功課一份

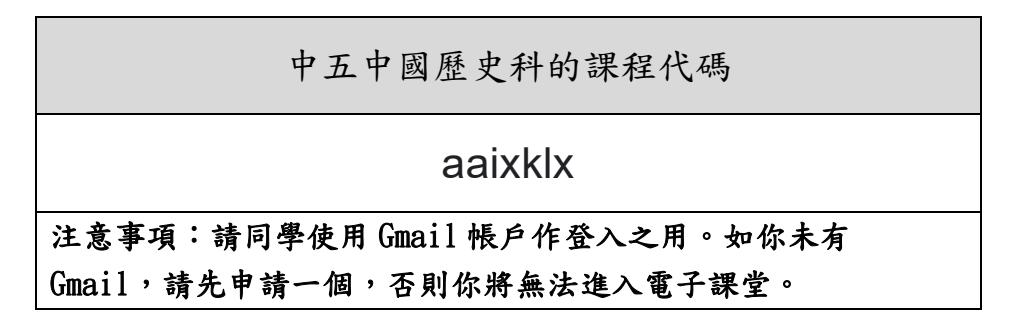

如有任何問題,請與各班的科任老師聯絡。

加入課程教學如下:

步驟一:前往 <u>classroom.google.com</u>。

步驟二:依序按一下頂端的「新增」圖示 + > [加入課程],然後使用課程代碼加入課程。

| ≡ Google Classroo | m | +          |     |
|-------------------|---|------------|-----|
|                   |   | Join class | - : |
|                   | - |            | _   |
|                   |   |            |     |

步驟三:輸入老師提供的課程代碼 (請參考上表),然後按一下 [加入]。

| Join class       |      |  |
|------------------|------|--|
| Class code<br>化碼 |      |  |
|                  | MIOL |  |
|                  |      |  |